Vice-Rectorat de la Nouvelle Calédonie

# LSU – Etape 3 Export vers LSU

Procédure d'exportation des bilans de fin d'année ou de fin de cycle de Pronote vers LSU

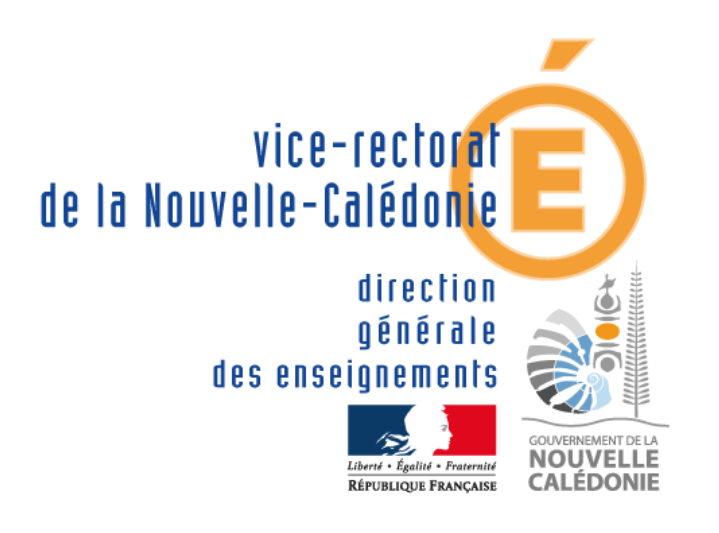

D'après les documents de l'académie d'Aix Marseille (Jean-Marie SEILLES- Didier DONATI) 22/08/2018

| SUIVI ET VALIDATION DU DOCUMENT |                                         |             |                          |  |  |  |  |  |  |
|---------------------------------|-----------------------------------------|-------------|--------------------------|--|--|--|--|--|--|
| Rôle                            | Nom                                     | Division    | Date                     |  |  |  |  |  |  |
| Rédacteurs                      | Philippe LEFEBVRE<br>Franck CHARPENTIER | DANE<br>DSI | 06/08/2018<br>23/08/2018 |  |  |  |  |  |  |
| Relecteurs                      | Laurent DELAPLACE                       | DSI         | 06/08/2018               |  |  |  |  |  |  |
| Approbateurs                    |                                         |             |                          |  |  |  |  |  |  |

| HISTORIQUE DES MISES A JOUR |                         |              |            |  |  |  |  |  |  |
|-----------------------------|-------------------------|--------------|------------|--|--|--|--|--|--|
| Numéro de version           | Objet de la mise à jour | Auteur       | Date       |  |  |  |  |  |  |
| 1.0                         | Création du document    | LEFEBVRE P.  | 06/08/2018 |  |  |  |  |  |  |
| 1.1                         | Révision du document    | DELAPLACE L. | 22/08/2018 |  |  |  |  |  |  |
|                             |                         |              |            |  |  |  |  |  |  |

| LISTE DE DIFFUSION |                    |  |  |  |  |  |  |
|--------------------|--------------------|--|--|--|--|--|--|
| Nom                | Fonction / Service |  |  |  |  |  |  |
|                    |                    |  |  |  |  |  |  |

# Table des matières

| 1 | Obj            | ectif        | du document 4                                                                                                    |
|---|----------------|--------------|----------------------------------------------------------------------------------------------------|
| 2 | Fon            | ction        | nement global                                                                                                    |
| 3 | Pro            | cédur        | re4                                                                                                    |
|   | 3.1            | Exp          | ortation des bilans périodiques4                                                                                                    |
|   | 3.1.           | 1            | Préparation de Pronote avant l'export4                                                                                                    |
|   | 3.1.           | 2            | Exportation depuis Pronote                                                                                                    |
|   | 3.2            | Exp          | ortation des bilans de fin de cycle9                                                                                                    |
|   | 3.2.           | 1            | Export depuis Pronote9                                                                                                    |
|   | 3.3            | Imp          | ortation des bilans dans LSU12                                                                                                    |
|   | 3.3.           | 1            | Accès à LSU12                                                                                                    |
| 4 | Foir           | e Au         | x Questions                                                                                                    |
|   | 4.1            | Que          | e se passe- t-il si le fichier importé est vide ou pas au format attendu (XML) ?                                                                                        |
|   | 4.2<br>les ens | Que<br>seign | e se passe- t-il si le fichier éditeur à importer d'une classe contient le bilan d'un élève dont<br>ants (et Professeur principal) sont sans services d'enseignements ? |
|   | 4.3            | Que          | e faire si l'élève n'est pas inscrit dans la classe ?19                                                                                                    |
|   | 4.4            | Que          | e faire si la matière n'est pas connue dans Siècle ?19                                                                                                    |
|   | 4.5            | Que          | e faire si le service n'est pas connu dans Siècle ?19                                                                                                    |
|   | 4.6<br>progra  | Que<br>amme  | e faire si le bilan de l'élève contient un enseignement hors programme (discipline non au<br>e de la formation de l'élève) ?                                            |

# 1 Objectif du document

Le but de ce document est d'accompagner les chefs d'établissement dans la remontée des bilans périodiques et des bilans de fin de cycle des élèves de PRONOTE vers LSU.

Prérequis : voir documentation doc\_1.\_syncho\_STS\_SIECLE-1-1.docx

# 2 Fonctionnement global

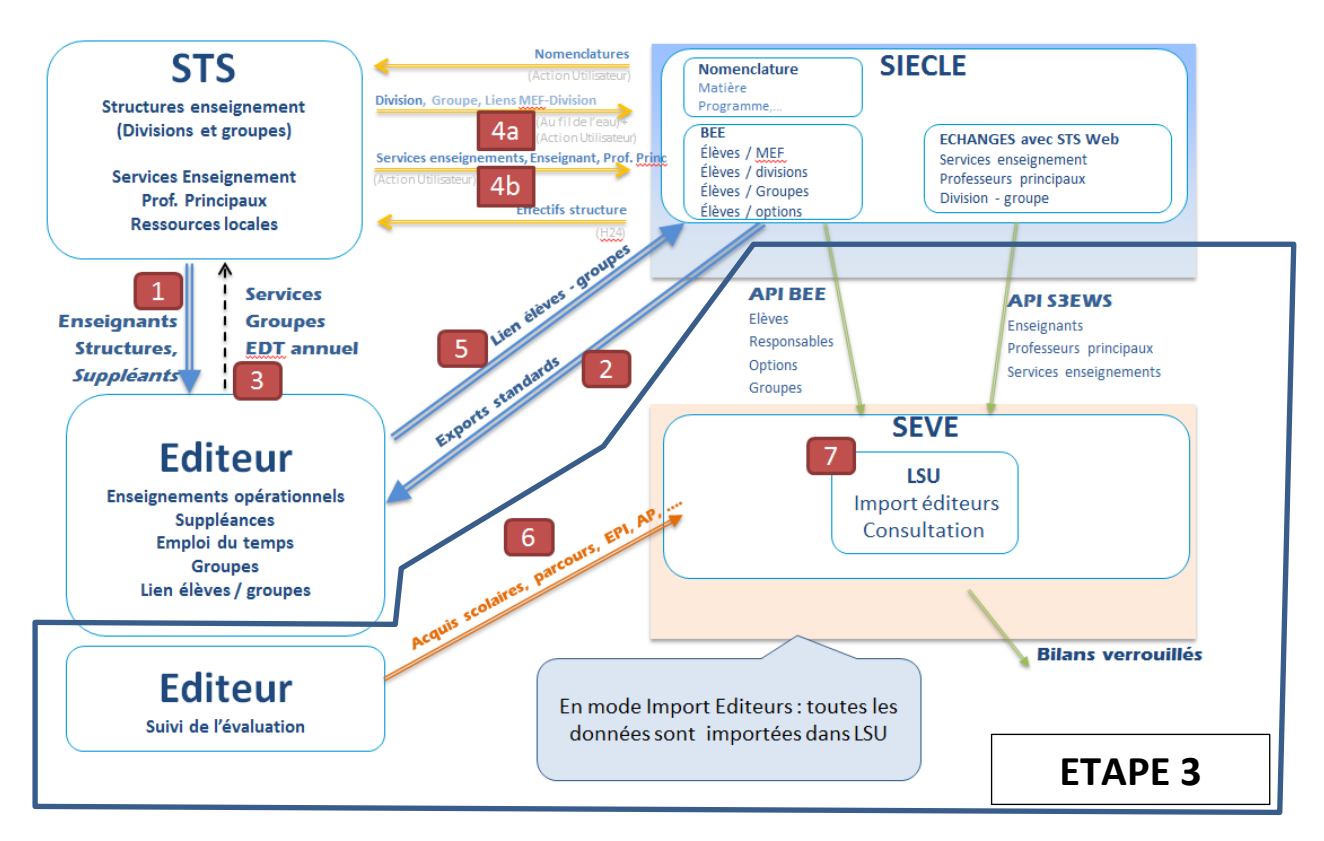

# LSU 2<sup>ND</sup> DEGRÉ : IMPORT EDITEURS

# **3** Procédure

# 3.1 Principe général de fonctionnement

La procédure suivante vous expliquera comment exporter les bilans périodiques et de fin de cycle de Pronote vers LSU (voir 3.2 et 3.3). La procédure d'importation dans LSU, est identique pour les 2 types de bilan.

# 3.2 Exportation des bilans périodiques

## 3.2.1 Préparation de Pronote avant l'export

• Ouvrir votre PRONOTE

• Allez sur l'onglet Bulletin

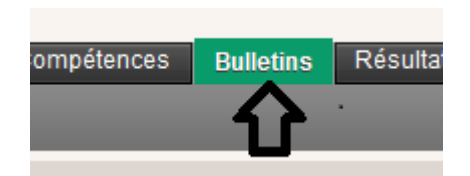

• Puis choisir « vers le LSU »

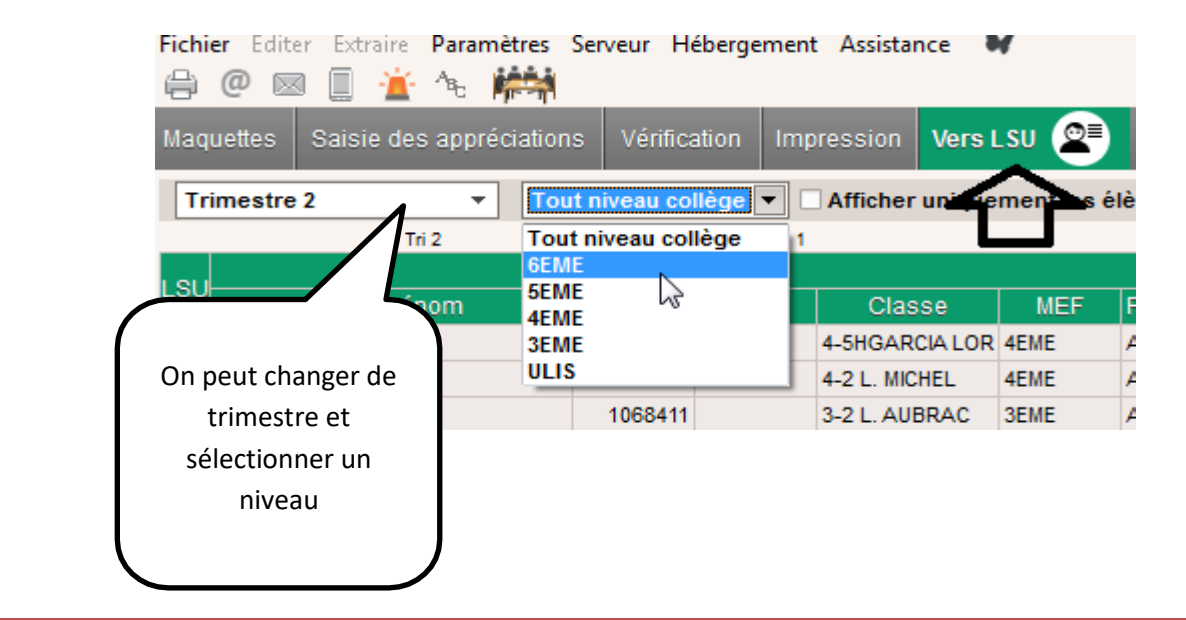

#### Remarque

Il est recommandé de faire la remontée, par trimestre et par niveau, ce qui facilite les recherches des points bloquants.

Pour remonter vers LSU : il y a des données bloquantes et d'autres pas.

D'une manière générale pour remonter vers LSU, il faut que soit précisé : les éléments du programme par discipline, les appréciations, les notes, l'appréciation générale, la date du conseil de classe.

Non bloquant : les EPI, les parcours et l'AP. Pour

les codes couleurs de la flèche :

- En rouge : Rien ne remonte vers LSU : non exploitable
- En orange : Partiellement exploitable vers LSU : certaines données remontent mais ça reste incomplet.
- En vert : Tout remonte vers LSU.

Si on se positionne sur les flèches en rouge ou orange on voit ce qui manque :

| 4 | AATIK Rania                                                                 | 1318394    |             | 4-5HGARCIA    | LOR 4EME |  |  |  |  |  |  |
|---|-----------------------------------------------------------------------------|------------|-------------|---------------|----------|--|--|--|--|--|--|
| 3 | ARDELKADER Vaccin                                                           | 1817902    |             | A 2.1 MICHEL  | AEME     |  |  |  |  |  |  |
|   | Partiellement exportable vers LSU : 11 matières sans éléments du programme  |            |             |               |          |  |  |  |  |  |  |
|   | ne seront pas exportées : FRANCAI                                           | s, espagno | )L LV2, MAT | THEMATIQUE    | S, ARTS  |  |  |  |  |  |  |
|   | PLASTIQUES, ED.PHYSIQUE & SPORT., PHYSCHIMIE, SECTION HAND, EDUC.           |            |             |               |          |  |  |  |  |  |  |
|   | MUSICALE, TECHNO, SVT, HIST.GEO.E.M.C.                                      |            |             |               |          |  |  |  |  |  |  |
| - | 3 matières n'ont pas de notes : SECTION HAND, EDUC. MUSICALE, SVT           |            |             |               |          |  |  |  |  |  |  |
| - | Un professeur sans identifiant ne sera pas exporté : CLEMENT Julie          |            |             |               |          |  |  |  |  |  |  |
| Ē | 3 matières sans appréciations ne seront pas exportées : SECTION HAND, EDUC. |            |             |               |          |  |  |  |  |  |  |
| É | MUSICALE, SVT                                                               |            |             |               |          |  |  |  |  |  |  |
| 2 | ALKIK SUTIA                                                                 | 1711102    |             | 0-3 A. CHEDIE | OLME     |  |  |  |  |  |  |

Sur cet exemple : dans 11 matières les éléments du programme ne sont renseignés, il manque des notes et des appréciations et un professeur n'est pas reconnu car c'est un remplacement temporaire dont le service de notation n'a pas été mis en co-enseignement avec le titulaire à l'année.

Si une matière n'est pas reconnue il suffit d'aller dans l'onglet matière de lui associer un code de matière reconnue dans les MEF.

Attention les dates des conseils de classe doivent être précisées, s'il manque une date il suffit de faire un double clic et de préciser la date.

#### Il faut corriger toutes les anomalies

| 4 | BEDDAĪ Joumana      | 1711220 | 6-5H APOLLINAIR   | 6EME | Avec | 7/9 | Trimestre correct. Journ  | 28/11/2016 |   |
|---|---------------------|---------|-------------------|------|------|-----|---------------------------|------------|---|
| 2 | BEJZAKU Keno        | 1711222 | 6-4 GUILLEVIC, FL | 6EME | Avec | 1/2 |                           | 12/2016 🛅  |   |
| 2 | BENEFRO Angélina    | 1711224 | 6-6 J. TARDIEU    | 6EME | Avec | 7/9 | Un travail sérieux à pour | 08/12/2016 | N |
| 3 | BON NAUDIN Valentin | 1711228 | 6-5H APOLLINAIRI  | 6EME | Avec | 7/9 | Très bon trimestre. Pour  | 28/11/2016 |   |

#### 3.2.2 Exportation depuis Pronote

La remontée vers LSU se fait par période et peut se faire soit d'un bloc, soit tranquillement classe par classe.

Par exemple : quand pour tous les élèves d'une classe toutes les flèches sont vertes alors on peut la remonter vers LSU.

| Maquettes Saisie des appréo | ciations Vérificatio | n Impression | Vers L | su 讆     |      |                                     |            |                            |                |
|-----------------------------|----------------------|--------------|--------|----------|------|-------------------------------------|------------|----------------------------|----------------|
| Trimestre 1                 | 3EME                 | ▼ 3PREPAPE   | R      |          |      | <ul> <li>Afficher uniqui</li> </ul> | ement les  | élèves non exportable      | s              |
| Trimestre 1                 |                      | 🕶 Tri 1      |        |          |      |                                     |            |                            |                |
| Trimestre 2                 | Élève                |              |        | Matières | non  | Autres données blo                  | quantes    | Donné                      | es non bloquan |
| Semestre 1                  | Id.SIECLE            | Projet MEF   | Pos.   | Code     | Elts | Appréciation générale               | Date       | EPI                        | Matière en     |
| Semestre 2                  | 1789202              | 3PPRO        | Avec   |          |      | Du sérieux et des résult            | 02/12/2016 | Culture et création artist | AP Fr, AP MATH |
| BALAZUN Ghislain            | 1789204              | 3PPRO        | Avec   |          |      | Des résultats irréguliers           | 02/12/2016 | Culture et création artist | AP Fr, AP MATH |
| BELMEKKI Darren             | 1789206              | 3PPRO        | Avec   |          |      | Des capacités mais les i            | 02/12/2016 | Culture et création artist | AP Fr, AP MATH |
| BENARD Noëmie               | 1789208              | 3PPRO        | Avec   |          |      | Ensemble correct mais f             | 02/12/2016 | Culture et création artist | AP Fr, AP MATH |
| CAMEL Lois                  | 1789210              | 3PPRO        | Avec   |          |      | Lois est un élève très di           | 02/12/2016 | Culture et création artist | AP Fr, AP MATH |
| CELLETTI Alexandre          | 1789214              | 3PPRO        | Avec   |          |      | Ensemble irrégulier, les r          | 02/12/2016 | Culture et création artist | AP Fr, AP MATH |
| COCOZZA Carla               | 1789370              | 3PPRO        | Avec   |          |      | Beaucoup de dynamism                | 02/12/2016 | Culture et création artist | AP Fr, AP MATH |
| COURTOIS Adeline            | 1789216              | 3PPRO        | Avec   |          |      | Élève discrète, appliqué            | 02/12/2016 | Culture et création artist | AP Fr, AP MATH |
| URTOIS Lauryne              | 1789218              | 3PPRO        | Avec   |          |      | Résultats globalement si            | 02/12/2016 | Culture et création artist | AP Fr, AP MATH |
| DRO OT Fabien               | 1789220              | 3PPRO        | Avec   |          |      | Des résultats satisfaisa            | /12/2016   | Culture et création artist | AP Fr, AP MATH |
| J FUSEL                     | 1700000              | 00000        | Avec   |          |      | Un premier trimestre                | 2/12/2016  | Culture et création artist | AP Fr, AP MATH |
| 3 GIL Bastie                |                      |              | Avec   |          |      | Des difficultés p                   | 2/12/2016  | Culture et création artist | AP Fr, AP MATH |
| 3 GODARD Dyla               |                      |              | Avec   |          |      |                                     | 2016       | Culture et création artist | AP Fr, AP MATH |
| GRENIERBARRE                | Cette class          | e peut       | Avec   |          | 1    | Inpréciation                        | 16         | Culture et création artist | AP Fr, AP MATH |
| <b>GUEYTTE Romain</b>       | romontor or          | r toutos     | Avec   |          |      |                                     | 6          | Culture et création artist | AP Fr, AP MATH |
| 1 HARDEL Noëmie             | remonter ca          | i toutes     | Avec   | 8        | gene | erale, la date d                    | 6 G        | Culture et création artist | AP Fr, AP MATH |
| AMADON Ludovic              | les flèches          | sont en      | Avec   | C        | ons  | eil de classe, l                    | es 6       | Culture et création artist | AP Fr, AP MATH |
| MICHEL Valentin             |                      |              | Avec   |          | E    | PI, l'AP et les                     | 6          | Culture et création artist | AP Fr, AP MATH |
| 1 PIAT Amandine             | vert                 | -11          | Avec   |          | p    | arcours sont                        | 6          | Culture et création artist | AP Fr, AP MATH |
| RICHON Bastien              |                      |              | Avec   |          |      | précisés                            | 6          | Culture et création artist | AP Fr, AP MATH |
| SEIGNON Dorian              |                      |              | Avec   |          |      | president.                          | 6          | Culture et création artist | AP Fr, AP MATH |
| 1 TEMPIER-LAENCINA Roma     |                      |              | Avec   |          |      |                                     | 6          | Culture et création artist | AP Fr, AP MATH |
| 1 TONKIN Coralie            | 1105244              | SFFRO        | Avec   |          |      |                                     | 6          | Culture et création artist | AP Fr, AP MATH |
| 1 TROUSSE Dorian            | 1789246              | 3PPRO        | Avec   |          |      |                                     | 016        | Culture et création artist | AP Fr, AP MATH |

• Pour exporter vers LSU on sélectionne fichier >> LSU >> Exporter les bulletins vers LSU

| Α.         |                       |          |                 |            |    |      |    |          |             |         |                       |
|------------|-----------------------|----------|-----------------|------------|----|------|----|----------|-------------|---------|-----------------------|
| <b>4</b> ¥ | ntialiser l           | a base   |                 |            |    | •    |    |          |             |         |                       |
|            | réer <mark>une</mark> | copie de | la base         |            |    |      | on | Vers L   | su 🔎        |         |                       |
| A          | rchiver e             | t compa  | cter la base    |            |    | F    |    |          |             |         | T Afficher u          |
| P          | réparer l'            | année su | ivante          |            |    | H    |    |          |             |         |                       |
| C          | onsulter              | une base | e enregistrée s | ur ce post | :e |      |    |          | Matières    | s non   | Autres données        |
|            |                       | T        |                 | DODTC      |    |      | EF | Pos.     | Code        | Elts    | Appréciation géné     |
|            |                       | 1        | MPUKIS/EA       | FURIS      |    | 20   | D  | Avec     |             |         | Du sérieux et des ré  |
| S          | ECLE                  |          |                 |            |    | 1 10 | 0  | Avec     |             |         | Des résultats irrégu  |
| S          | TSWEB                 |          |                 |            |    | + 10 | 0  | Avec     |             |         | Des capacités mais    |
| E          | DT 2013/              | 2014/201 | 5/2016          |            |    | + 20 | D  | Avec     |             |         | Ensemble correct m    |
| A          | utres ED              | т        |                 |            |    | + 10 | D  | Avec     |             |         | Lois est un élève trè |
| H          | VPERPLA               |          |                 |            |    | + 10 | o  | Avec     |             |         | Ensemble irrégulier,  |
|            | PONOTE                |          |                 |            |    | . 20 | D  | Avec     |             |         | Beaucoup de dynan     |
| 5          | KONOTE                |          |                 |            |    | 10   | 0  | Avec     |             |         | Élève discrète, appl  |
| F          | EBERGEI               | MENT DE  | PRONOTE         |            |    | •    | n  | Avec     |             |         | Décultate alabalama   |
| L          | SL/LSU/A              | DMISSIC  | IN POST-BAC     | /OBII      |    |      |    | Exporter | les livrets | scolai  | res vers LSL          |
| A          | UTRES A               | PPLICAT  |                 |            |    |      | >  | Exporter | les bullet  | ins ver | s LSU                 |
| S          | ocles EN              | т        | 1 1             |            |    | -    |    | Exporter | les donne   | ées ver | s ADMISSION POST      |
|            |                       |          |                 |            |    |      |    | 1        |             |         |                       |

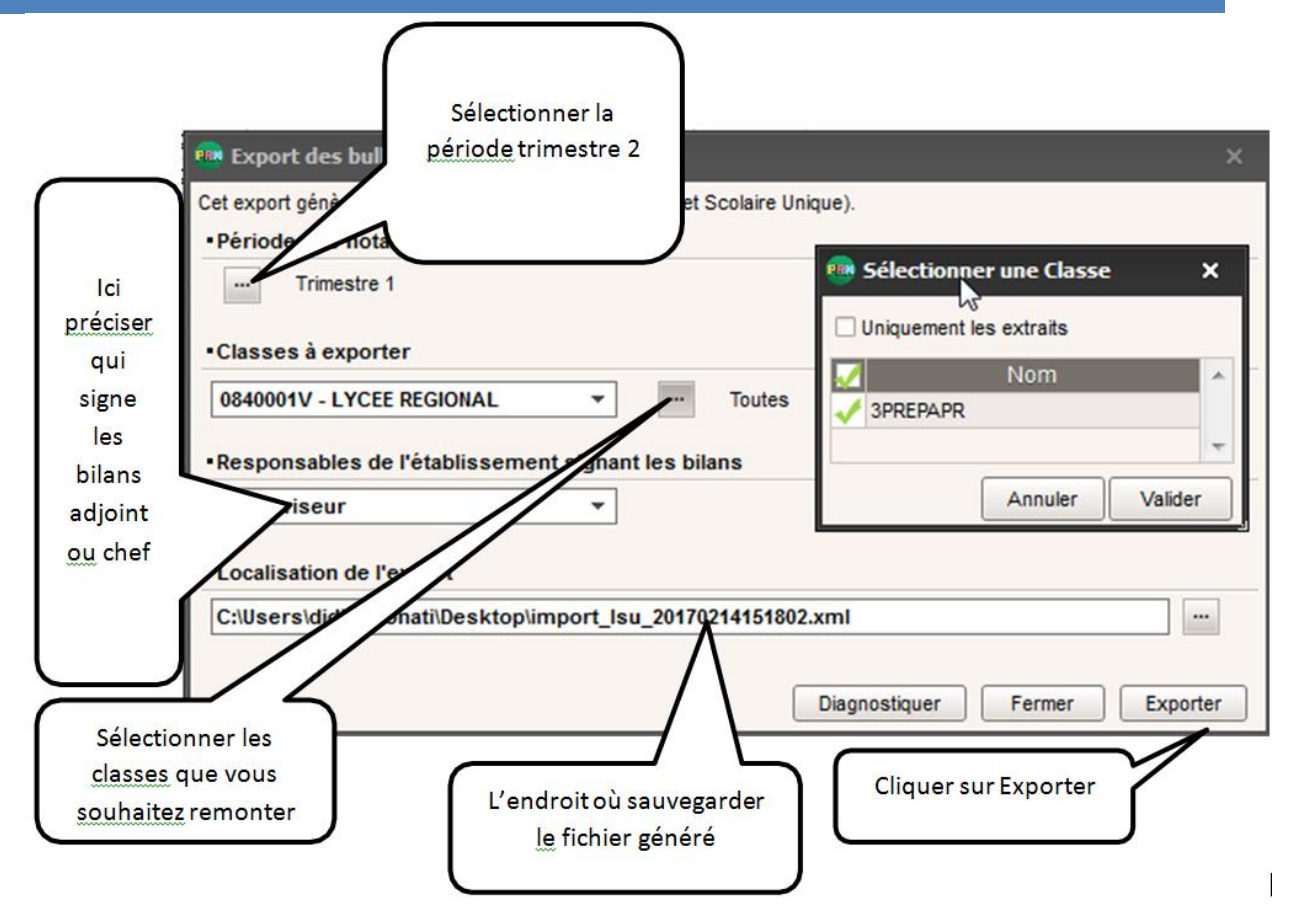

Un bilan de l'export est affiché

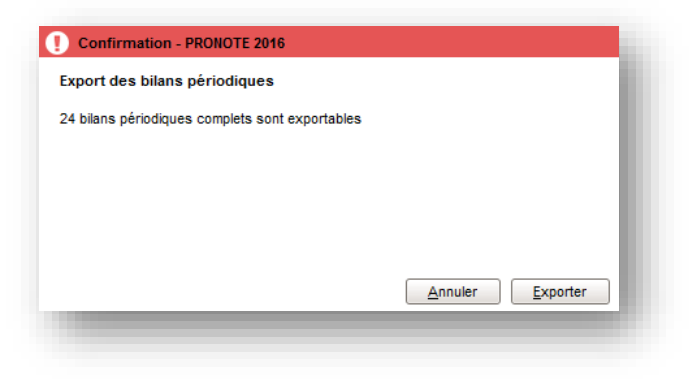

• Un fichier lsu.xml est généré.

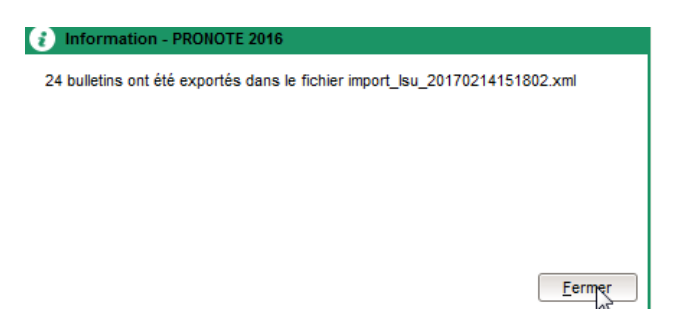

# **3.3** Exportation des bilans de fin de cycle

# 3.3.1 Export depuis Pronote

• Choisir l'onglet « compétences » puis « bilan fin de cycle »

|                                      | 🕞 🎯 🔍 👫 Res  | sources Cahi | er de textes QC | CM Notes  | Compétences E     |
|--------------------------------------|--------------|--------------|-----------------|-----------|-------------------|
| latifs 🛛 Bilans de fin de cycle 🔬 🕇  | Ancien socle |              |                 |           | $\mathbf{\wedge}$ |
| de fin de cycle Cycle 4              | <b>*</b>     |              |                 |           | 4 7               |
|                                      | Écolocitores |              |                 | Maîtrise  |                   |
| omposantes du socie                  | Evaluations  | 🛃 Dispensé   | 🔵 Insuffisante  | 😑 Fragile | Satisfaisante     |
| oral et à l'écrit                    |              |              | ✓               |           |                   |
| et régionales                        |              |              |                 |           | ✓                 |
| ques, scientifiques et informatiques |              |              |                 | <b>A</b>  |                   |
| du corps                             |              |              |                 |           |                   |
| pour apprendre                       |              |              | ✓               |           |                   |
| onne et du citoyen                   |              |              |                 |           |                   |
| et les systèmes techniques           |              |              |                 |           |                   |
| i monde et l'activité humaine        |              |              |                 |           |                   |
|                                      |              |              |                 |           |                   |

| Fichier Editer Extraire | Paramètres | Serveur Hébergement    | Assistar | nce ₩                               |
|-------------------------|------------|------------------------|----------|-------------------------------------|
| Définition Evaluation   | Validation | Bulletin de compétence | es Bil   | an par classe Ré                    |
| Classes                 |            |                        |          | Romain GUEYTTE                      |
| 🗸 Tri                   |            |                        | -        |                                     |
| Nom                     | Eff. Bul   | I. comp. Com           |          |                                     |
| 3-2 L. AUBRAC           | 27 Cycle   | 4 (8)                  | Sálacti  | opper france                        |
| 33 POLITKOVSKAIA        | 27 Cycle   | 4 (8)                  | Ja alaa  | onner sétrar                        |
| 3-4 AIME CESAIRE        | 28 Cycle   | 4 🙀 (12) 🛔             | La clas  | se de se mat                        |
| 3-5 VICTOR JARA         | 26 Cycle   | 4                      | 3.600 0  | u 6 <sup>terre</sup> e des          |
| 3-6 ROSA PARKS          | 27 Cycle   | 4                      |          | odes a                              |
| 3-7 JEAN JAURES         |            | × (8)                  |          | tion de                             |
| 3PREPAPR                | 24 cycle   | 4 3pp 🛛 😺 (8) 🚧 (8     | 5)       | D4 Les systèmes p                   |
| 3S HARVEY MILK          | 11 Cycle   | 4 (8)                  | 0        | D5 Los sostánentes                  |
| 4-1 V.SCHOELCHER        | 29 Cycle   | 4 (19)                 | 0 =      | D5 - Les representai                |
| 4-2 L. MICHEL           | 30 Cycle   | 4 (8)                  | 2)       | <ul> <li>Synthèse des ac</li> </ul> |
| 4-3T D. DIDEROT         | 28 Cycle   | 4 (8)                  | 2)       | test                                |
| 4-4 OL.DE GOUGE         | 30 Cycle   | 4 (11)                 | 2)       | 1051                                |
| 4-5HGARCIA LORCA        | 28 Cycle   | 4 (11)                 | 2)       |                                     |
| 4-6 E. ZOLA             | 29 Cycle   | 4 (9)                  | )        |                                     |
| 4-7B V. HUGO            | 27 Cycle   | 4 (8)                  |          |                                     |
| 48B ABD EL KADER        | 30 Cycle   | 4 (10)                 | 2)       |                                     |
| 4S NAZIM HIKMET         | 13 Cycle   | 4 (8)                  | 5)       |                                     |
| 5-1 P. NERUDA           | 27 Cycle   | 4 23(11) \$2(          |          |                                     |
| 5-2 J. WRESINSKY        | 26 Cycle   | 4                      |          |                                     |
| 5-3 M. DURAND           | 25 Cycle   | 4                      |          |                                     |
| 1 70/70 4               | 20 0       | Sélectionnez           |          |                                     |
| Élèves                  |            | Televe                 |          |                                     |
| Tri                     |            | 3PREPAPR               | J        |                                     |

- Pour valider les 8 domaines soit on fait une sélection manuelle en cochant
- Soit automatique notamment si les enseignants on fait des évaluations par compétences.

#### 3.3.1.1 Cas validation manuelle

On coche pour chaque élève et chacun des 8 domaines le niveau de maîtrise

| Maturse    |                |                                                                                                    |                                                                                                    |                                                                                                    |  |  |  |
|------------|----------------|----------------------------------------------------------------------------------------------------|----------------------------------------------------------------------------------------------------|----------------------------------------------------------------------------------------------------|--|--|--|
| 🛃 Dispensé | 🔵 Insuffisante | 😑 Fragile                                                                                                    | 🔵 Satisfaisante                                                                                                    | 🔁 Très bonne                                                                                                    |  |  |  |
|            | ✓              |                                                                                                    |                                                                                                    |                                                                                                    |  |  |  |
|            |                |                                                                                                    | ✓                                                                                                    |                                                                                                    |  |  |  |
|            |                | ✓                                                                                                    |                                                                                                    |                                                                                                    |  |  |  |
|            |                |                                                                                                    |                                                                                                    | 1                                                                                                    |  |  |  |
|            | <b>√</b>       |                                                                                                    |                                                                                                    |                                                                                                    |  |  |  |
|            |                |                                                                                                    |                                                                                                    | 1                                                                                                    |  |  |  |
|            |                |                                                                                                    |                                                                                                    | 1                                                                                                    |  |  |  |
|            |                |                                                                                                    |                                                                                                    |                                                                                                    |  |  |  |
|            | d Dispensé     | Image: Arror of the second second | Insuffisante       Fragile         Dispensé       Insuffisante       Fragile         Image: Strate Strate Str | Image: Second second second |  |  |  |

#### 3.3.1.2 Cas de la validation automatique

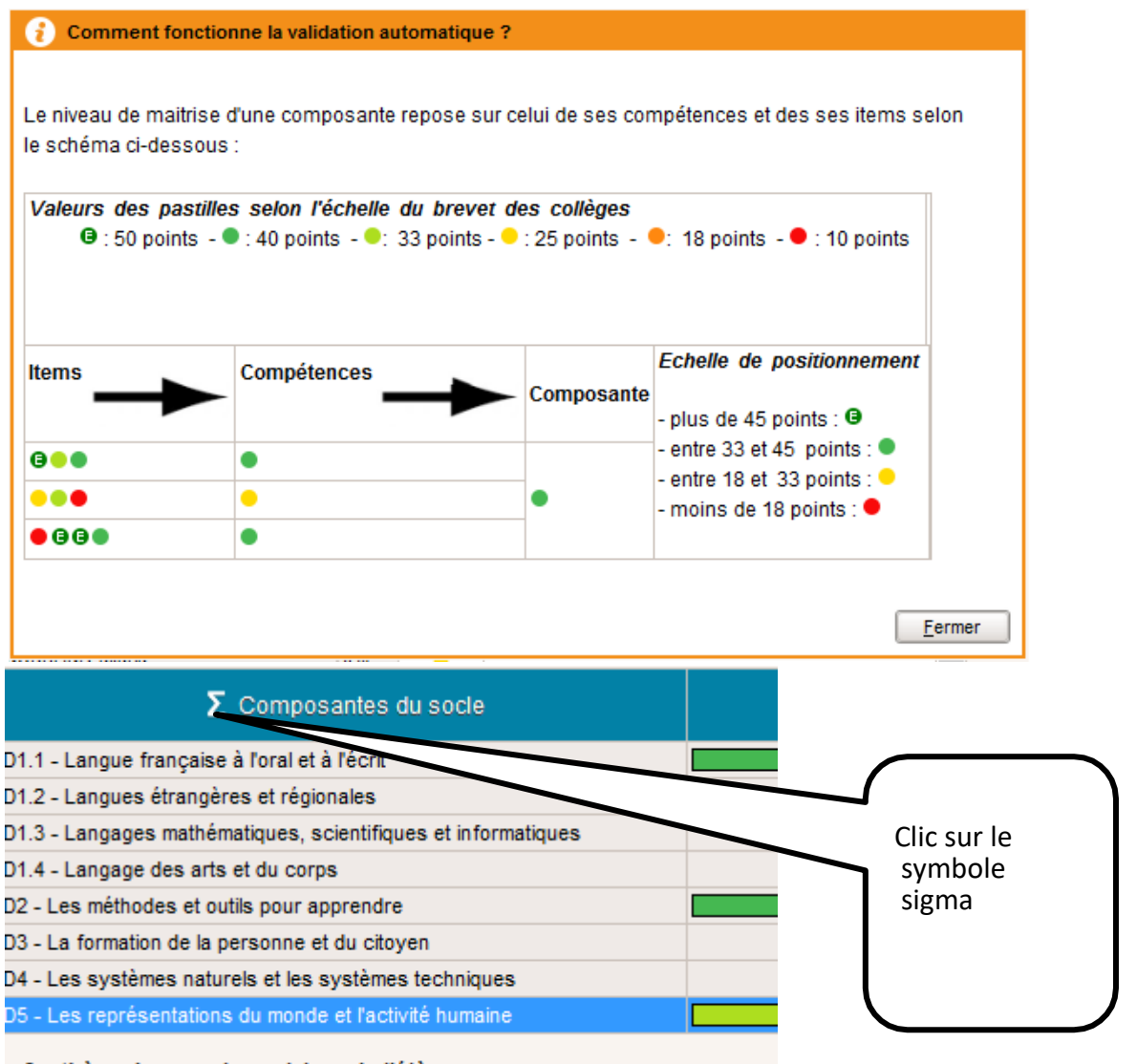

Synthèse des acquis scolaires de l'élève

| <b>() c</b>        | onfirmation - PRONOTE 2016                                                                     | 3        |  |  |  |  |  |  |
|--------------------|------------------------------------------------------------------------------------------------|----------|--|--|--|--|--|--|
| Valid              | Validation automatique des composantes du socle pour les élèves sélectionnés                   |          |  |  |  |  |  |  |
| Chois              | sissez le mode de calcul que vous souhaitez utiliser :                                         |          |  |  |  |  |  |  |
| C                  | La composante est maîtrisée lorsque toutes les compétences qui la composent sont<br>maîtrisées |          |  |  |  |  |  |  |
| 1.                 | Calcul reposant sur l'échelle utilisée pour le brevet des collèges                             |          |  |  |  |  |  |  |
|                    | Remplacer les validations déjà saisies                                                         |          |  |  |  |  |  |  |
| $\frown$           |                                                                                                |          |  |  |  |  |  |  |
| PRONOTE            | <u>O</u> ui <u>N</u> or                                                                        | <u>ו</u> |  |  |  |  |  |  |
| vous<br>demande de |                                                                                                |          |  |  |  |  |  |  |
| faire un choix     |                                                                                                |          |  |  |  |  |  |  |
| entre ces 2        |                                                                                                |          |  |  |  |  |  |  |
| options            |                                                                                                |          |  |  |  |  |  |  |

Il faut que pour chaque élève la synthèse des acquis scolaires de l'élève soit complétée. Sinon on ne pourra pas faire l'export.

| Synthèse des acquis scolaires de l'élève |  |  |  |  |  |  |
|------------------------------------------|--|--|--|--|--|--|
| test                                     |  |  |  |  |  |  |
|                                          |  |  |  |  |  |  |
|                                          |  |  |  |  |  |  |
|                                          |  |  |  |  |  |  |
|                                          |  |  |  |  |  |  |

Une fois qu'une classe est complétée on peut faire l'export vers le LSU.

| HEBERGEMENT DE PRONOTE          | • = | Synthèse des acquis scolaires de l'élève     |
|---------------------------------|-----|----------------------------------------------|
| LSL/LSU/ADMISSION POST-BAC/OBII | •   | Exporter les livrets scolaires vers LSL      |
| AUTRES APPLICATIES              | •   | Exporter les bulletins vers LSU              |
| Socles ENT                      |     | Exporter les bilans de fin de cycle vers LSU |
| Autres imports/exports          | •   | Exporter les données vers ADMISSION POST-BAC |
| Administration des utilisateurs |     | Récupérer des compétences                    |
| Liste des sauvegardes           |     |                                              |
|                                 |     |                                              |

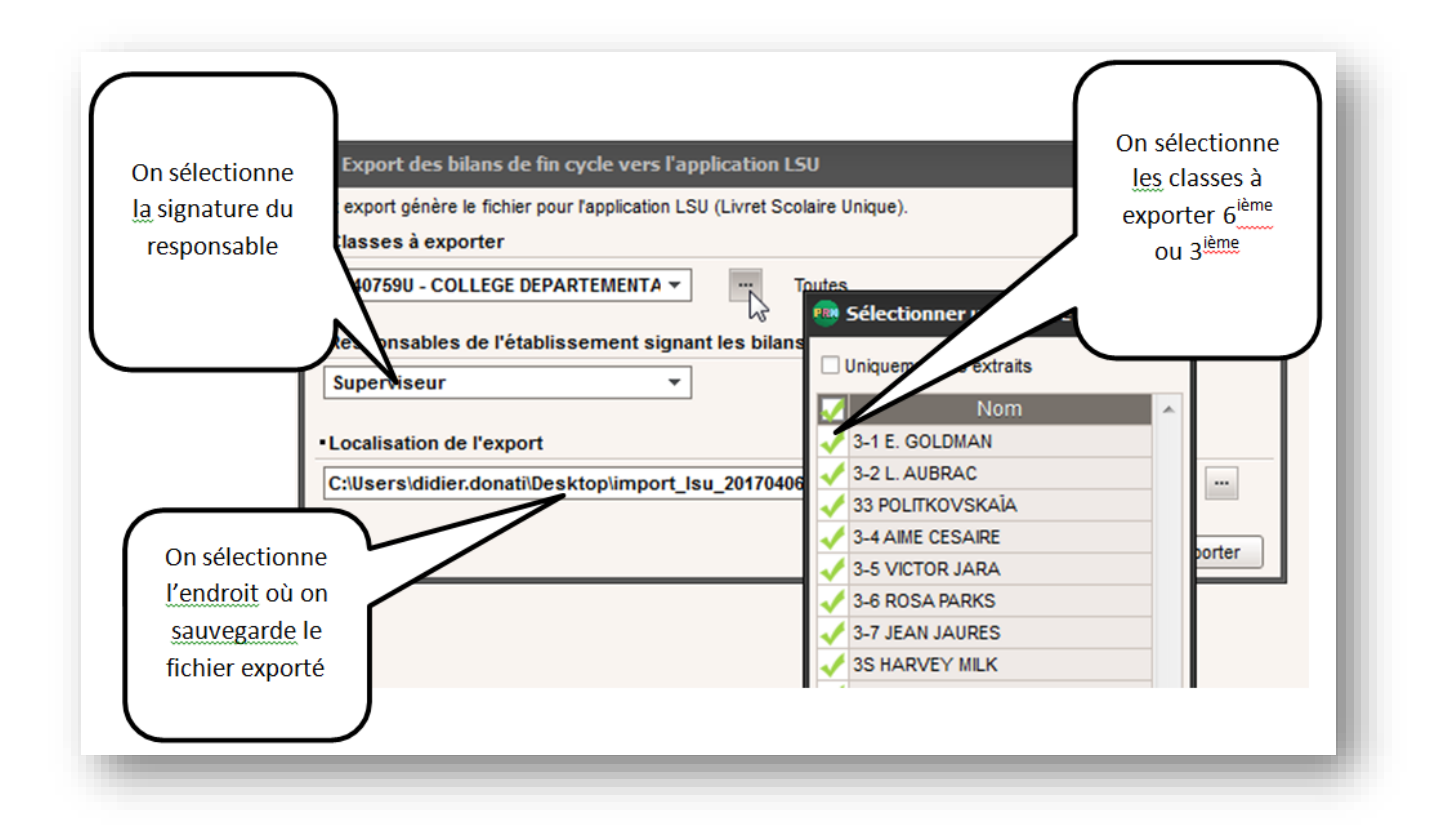

• On a un message sur le nombre de bilan de fin de cycle exporté dans le fichier

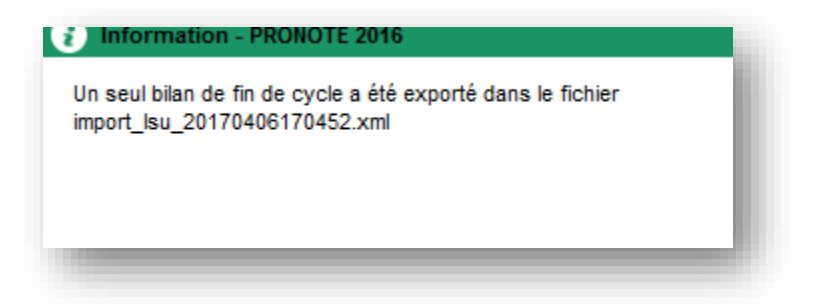

## 3.4 Importation des bilans dans LSU

#### 3.4.1 Accès à LSU

- Pour accéder à LSU il faut passer par le portail ARENA
  - o soit le portail en établissement : <u>http://web-etab.in.ac-noumea.nc/arena/</u>
  - soit le portail extérieur : <u>https://id.ac-noumea.nc/arena</u>

Les collèges opérés par la Province Sud doivent passer par le portail extérieur.

La connexion se fait avec les identifiants et mots de passe utilisés pour la messagerie académique et iprof.

• Une fois la connexion établie cliquez sur « Accès au Livret Scolaire Unique » :

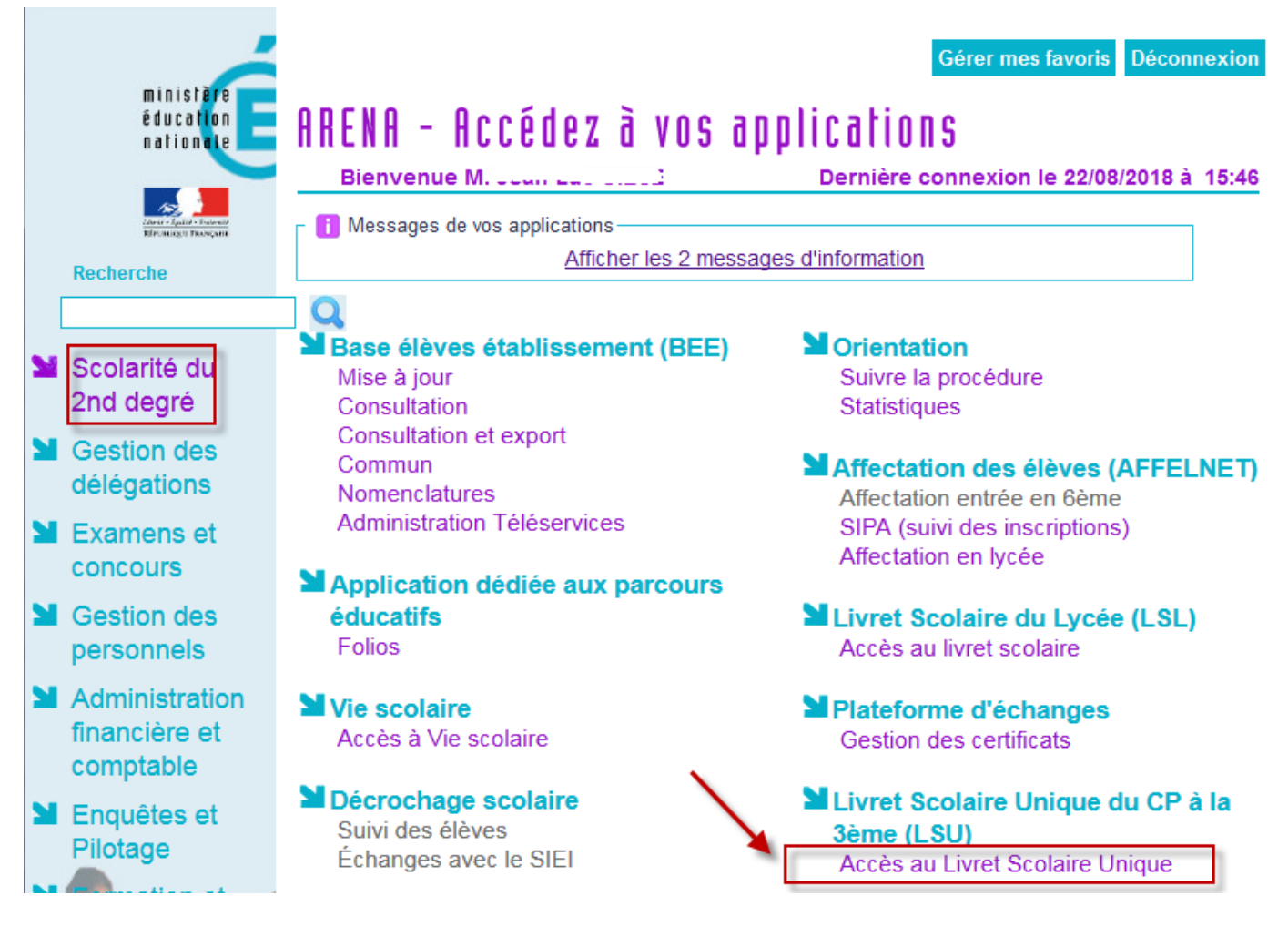

• Vous obtenez alors l'écran suivant :

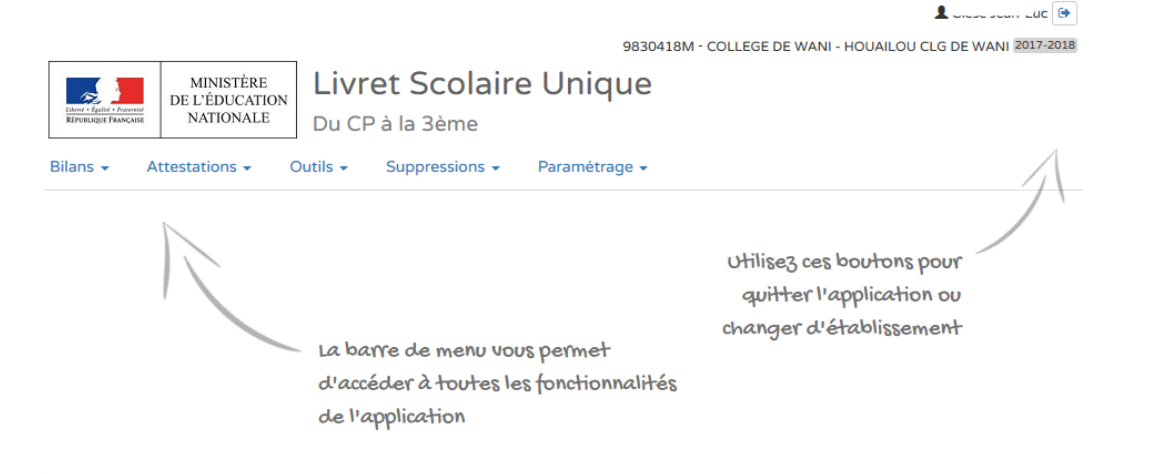

Page 13 | 20

#### 3.4.2 Paramétrage par classe : initialisation

En début d'année scolaire, le chef d'établissement doit vérifier/effectuer le paramétrage par classe.

• Pour cela, allez dans le menu Paramétrage →Paramétrage par classe

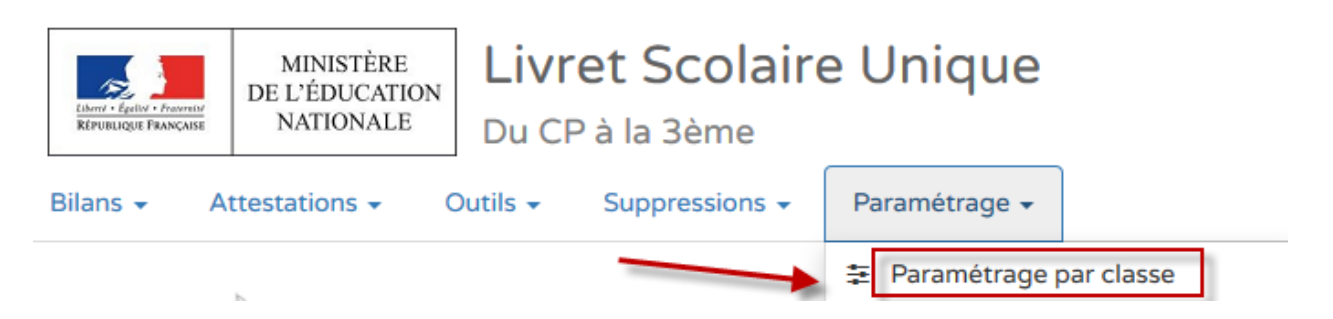

Pour information, la première fois qu'on entre dans le menu les paramètres sont les suivants :

- La source de données est positionnée sur « Import Editeurs »
- o Le type de positionnement « Avec notes sans moyenne de classe »
- Sans affichage du niveau de maitrise des domaines du socle

| Bilans · | <ul> <li>Attestatio</li> <li>&gt; Paramétrag</li> </ul> | ns - Outils<br>age > Paramé<br>re par classe | <ul> <li>Suppresentation</li> <li>Suppresentation</li> </ul> | asse                                      | aramétrage 🔻                 |                              | moc                               | Cliquez sur le<br>crayon pour<br>liifer ces valeur     | s                                       |
|----------|---------------------------------------------------------|----------------------------------------------|--------------------------------------------------------------|-------------------------------------------|------------------------------|------------------------------|-----------------------------------|--------------------------------------------------------|-----------------------------------------|
|          |                                                         | So                                           | urce des donr                                                | iées                                      |                              | Affichage du                 |                                   |                                                        |                                         |
|          |                                                         |                                              | Import                                                       | Import(s)                                 | Avec N                       | otes                         | Avec objectifs<br>d'apprentissage | Autre<br>positionnement<br>sur une échelle<br>de 1 à 4 | niveau de                               |
|          | Classes                                                 | Saisie<br>Manuelle                           | Sconet<br>NOTES                                              | Editeur(s)<br>(dont SIECLE<br>Evaluation) | sans<br>moyenne de<br>classe | avec<br>moyenne de<br>classe |                                   |                                                        | maîtrise des<br>composantes<br>du socle |
|          | 301                                                     | 0                                            | 0                                                            | ۲                                         | 0                            | 0                            | 0                                 | 0                                                      |                                         |
|          | 302                                                     | 0                                            | 0                                                            | ۲                                         | ۲                            | 0                            | 0                                 | 0                                                      |                                         |
|          | 303                                                     | 0                                            | 0                                                            | ۲                                         | 0                            | 0                            | 0                                 | 0                                                      |                                         |
|          | 304                                                     | 0                                            | 0                                                            | ۲                                         | 0                            | 0                            | 0                                 | 0                                                      |                                         |
|          | 305                                                     | 0                                            | 0                                                            | ۲                                         | ۲                            | 0                            | 0                                 | 0                                                      |                                         |

• Cliquez maintenant sur le crayon et positionnez les valeurs ci-dessous :

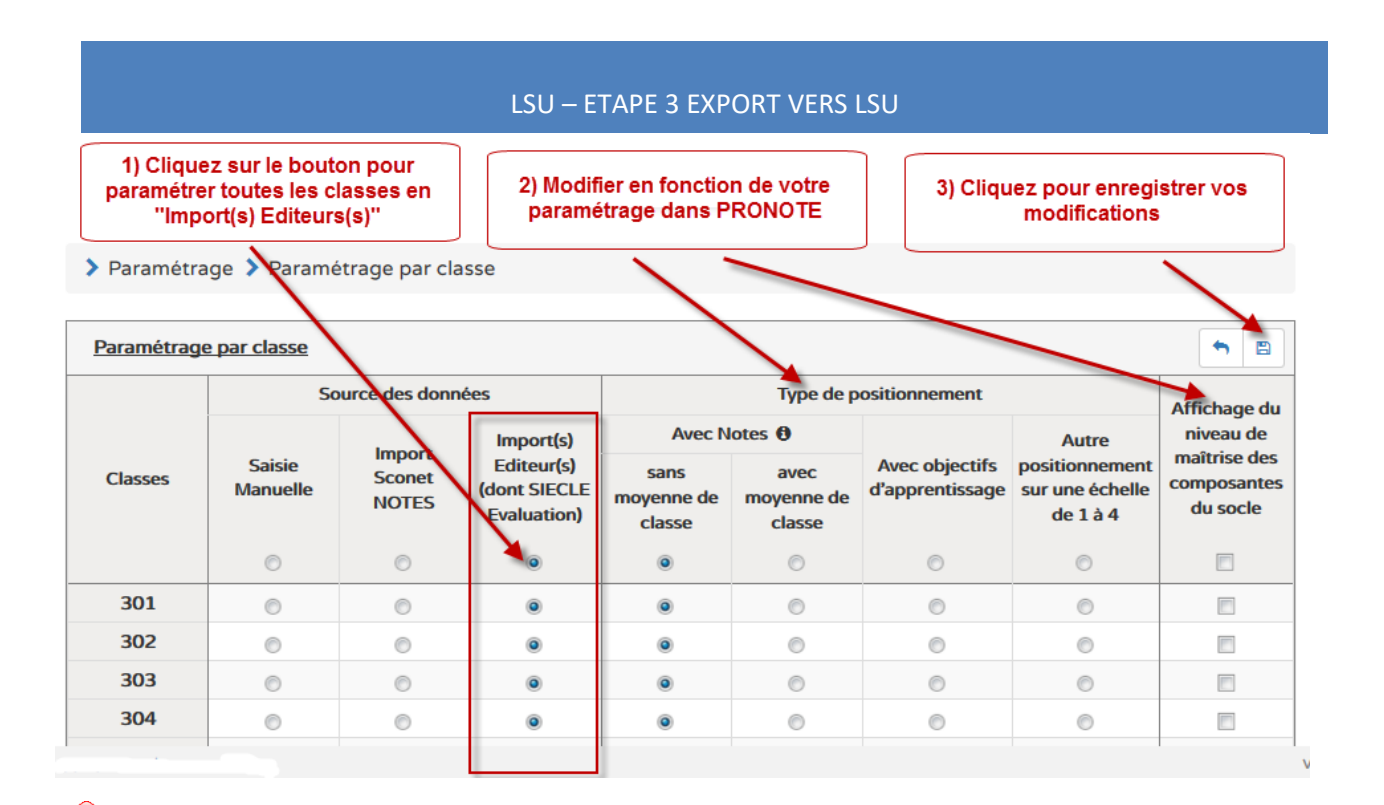

Le changement de paramétrage par classe peut entrainer <u>la suppression des bilans non verrouillés</u>. Merci de prendre toutes les précautions avant de procéder à de telles modifications.

## 3.4.3 Importation

• Cliquez sur le menu import

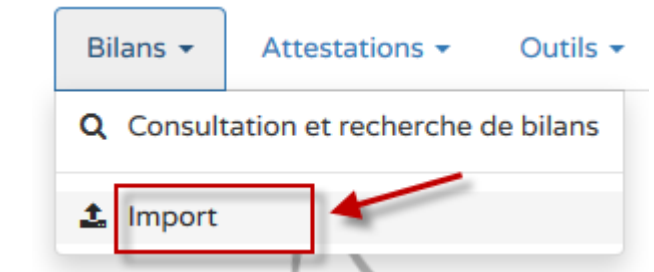

• Sélectionnez le fichier précédemment exporte depuis PRONOTE

| Bilans + | Attestations -       | Outils 👻    | Suppressions -                              | Paramétrage 🝷                                                                           |
|----------|----------------------|-------------|---------------------------------------------|-----------------------------------------------------------------------------------------|
| :        | Bilans > Import      | > Sélection | du fichier                                  |                                                                                         |
|          | Sélectionner un fich | hier        | Pour import<br>sélectionner<br>de gestion d | er vos données, commencez par<br>· le fichier exporté depuis votre logiciel<br>de notes |

| Changer de fichier                                                                                   | e option permet de<br>s n'avez pas sectior          | changer de fichier si<br>nné le bon fichier |           |
|----------------------------------------------------------------------------------------------------|-----------------------------------------------------|---------------------------------------------|-----------|
| Nom                                                                                                  |                                                     | Туре                                        | Taille    |
| import_lsu_20180724083733.xml                                                                        |                                                     | text/xml                                    | 599.67 ko |
| Lancez le traitement d'import d                                                                      | de vos positionnemen<br>lors lancé                  | ts et appréciations                         |           |
| Lancez le traitement d'import d<br>Le traitement d'import est al<br>Bilans > Import > Import en cour | de vos positionnemen<br>lors lancé<br>rs Cons       | eil : Attendre que le                       |           |
| Lancez le traitement d'import d<br>Le traitement d'import est al<br>Bilans > Import > Import en cour | de vos positionnemen<br>lors lancé<br>rs<br>traiter | eil : Attendre que le<br>nent se finisse    |           |

# 3.4.4 Traitement des erreurs d'importation dans LSU

Voir Foire Aux Questions

• Une fois le traitement terminé, vous obtenez un résumé

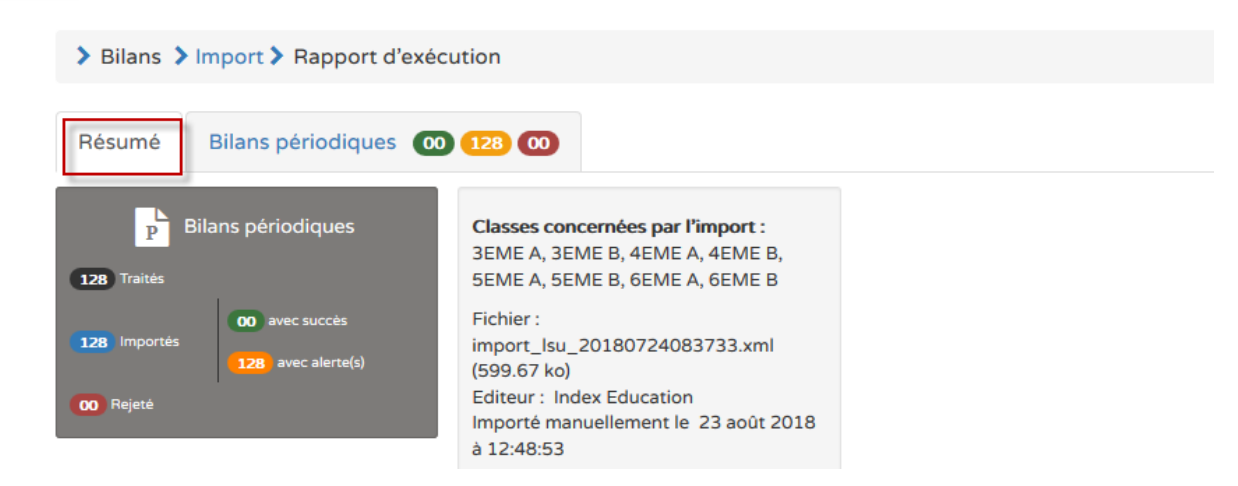

Dans notre exemple se sont des bilans périodiques qui sont importés

• Pour avoir plus d'information, cliquez sur « Bilans périodiques »

| Résu                  | umé Bilans périodiques 00 128 00 - Nombre de bilans rejetés                                                                                                    |
|-----------------------|----------------------------------------------------------------------------------------------------|
| 128<br>128<br>00 R    | P Bilans périodiques   Traités   Importés   128 avec alerte(s)     ejeté     290 Disciplines non enseignées   177 Enseignements hors programme     Alertes                                                                                                    |
| Class<br>3EME<br>6EME | es concernées par l'import : 3EME A,<br>E B, 4EME A, 4EME B, 5EME A, 5EME B,<br>A, 6EME B<br>Cliquez pour                                                                                                    |
| Statut                | Messages voir le détail v                                                                                                    |
| A                     | Disciplines non enseignées (290)                                                                                                    |
| A                     | Enseignements hors programme (178)                                                                                                    |
| A                     | Disciplines non enseignées (290)<br>L'enseignant M Rocher Berlice n'exerce pas la discipline "EDUCATION MUSICALE" à l'élève A., Computer J.A. (ME A) pour la période 1/3 (2017-2018) dans la<br>base de données SIECLE. Vérifiez les données dans le logiciel de gestion des notes, Structures et Services (STS WEB) et SIECLE (export services STS<br>WEB/SIECLE effectué). |
|                       |                                                                                                    |
| A                     | Enseignements hors programme (178)<br>SIECLE indique que la discipline ARTS PLASTIQUES (S) présente dans le fichier d'import n'est pas suivie par l'élève Anne Monra RU (3EME B) pour la<br>période 1/3 (2017-2018). Vérifiez les données du logiciel de notes, Structures et Services (STS WEB) et SIECLE (export STS WEB/SIECLE effectué).                                 |

#### Important

- Les données sont complètes et les bilans (périodiques et de fin de cycle) importés sont complets et verrouillés.
- Les données importées ne sont pas modifiables mais elles peuvent être écrasées/remplacées par un nouvel import afin de corriger les erreurs contenues dans les données importées dans les bilans.
- Toutefois, vous pouvez : consulter, éditer (document PDF), consulter l'historique des bilans

#### 3.4.5 Consultation et recherches de bilans

| Bilans + | Attestations •<br>• Bilans • Sais | • Outils •  | Suppressions - Paramétr                                                  | age •                                                                         | Sélection de la classe                      |                                              | Selection Trim<br>ou cycle 4                                  | Selection Trimestre<br>ou cycle 4 |                                                |  |
|----------|-----------------------------------|-------------|--------------------------------------------------------------------------|-------------------------------------------------------------------------------|---------------------------------------------|----------------------------------------------|---------------------------------------------------------------|-----------------------------------|------------------------------------------------|--|
|          |                                   |             |                                                                          |                                                                               | ЗЕМЕ А                                      |                                              | - 2017/2018 - T1                                              | -                                 |                                                |  |
| -        | Professeur princ                  | ipal(e) : M | Si zone non remp<br>STS-WEB vers SI<br>"LSU 2ND DEGRI<br>documentation ) | lie : Refaire un export des<br>ECLE/BEE (synchro 4b :<br>E : IMPORTS EDITEURS | s services de<br>voir schéma<br>en début de |                                              | 2017/2018 - T1<br>2017/2018 - T2<br>2017/2018 - T3<br>Cycle 4 |                                   | d'ensemble ▼                                   |  |
|          |                                   | #           | Nom                                                                      |                                                                               |                                             | Prénom                                       |                                                               | Statut                            | Actions                                        |  |
|          |                                   | 1           | JUAI                                                                     |                                                                               | t                                           | <b></b>                                      |                                                               | <b>•</b>                          | ۵ 🕫 ? 🖨 🔳                                      |  |
|          |                                   | 2           | BULE                                                                     | A                                                                             |                                             | Bilan vérroi                                 | uillé                                                         | 9                                 | ۰ ؛ 🖨 🗉                                        |  |
|          |                                   | 3           | C . E                                                                    | C                                                                             | De                                          | évérouiller le bili                          | an d'un élève                                                 | -                                 | ۰ ۲۰ ۲ 🖨 🖽                                     |  |
|          |                                   | 4           | BULINEJU                                                                 | <u></u>                                                                       | רי Fone                                     | tionnemnt normal                             | on est en mode                                                | <b>A</b>                          | . ∞ ؟ ⊖ =                                      |  |
|          |                                   | 5           | CACHEN                                                                   | M                                                                             | Les donr                                    | importation depuis F<br>nées importées ne so | PRONOTE<br>ont pas modifiables.                               | <b>A</b>                          |                                                |  |
|          |                                   | 6           | D 2001                                                                   | P                                                                             | nne                                         |                                              |                                                               |                                   | 💌 🕫 🗧 🗮                                        |  |
|          |                                   | 7           | EU                                                                       | R                                                                             | ta Consu                                    | lter le bilan de l'                          | élève                                                         | -                                 | ۰ 🤋 🖨 🔚                                        |  |
|          |                                   | 8           | E' .JUA                                                                  | с.                                                                            | se Editer                                   | e bilan de l'élèv                            | e                                                             |                                   | ۵ 🕫 ؟ 🖨                                        |  |
|          |                                   | 9           | Lu JEDI                                                                  | L.,                                                                           | nka Consu                                   | lter l'historique                            | des hilans de l'élève 🥒                                       | -                                 | (a) (a) (b) (b) (b) (b) (b) (b) (b) (b) (b) (b |  |
|          |                                   | 10          |                                                                          | i.                                                                            | n Collad                                    |                                              |                                                               |                                   |                                                |  |

#### 4 Foire Aux Questions

#### 4.1 Que se passe- t-il si le fichier importé est vide ou pas au format attendu (XML) ?

- L'application continue de fonctionner et un message d'erreur est affiché à l'utilisateur. Vérifier au niveau de PRONOTE
- 4.2 Que se passe- t-il si le fichier éditeur à importer d'une classe contient le bilan d'un élève dont les enseignants (et Professeur principal) sont sans services d'enseignements ?
- Le fichier est importé avec le bilan périodique de l'élève et le message d'alerte suivant es affiché : ""ces enseignants ne peuvent consulter le bilan de l'élève dans LSU" ..."

#### 4.3 Que faire si l'élève n'est pas inscrit dans la classe ?

- Vérifier la scolarité de l'élève pour la période dans Siècle\_BEE (Base Elèves) puis dans les données du logiciel de gestion des notes et l'affecter à une structure (si aucune classe).
- Vérifier la scolarité de l'élève pour la période dans Siècle\_BEE (Base Elèves) puis dans les données du logiciel de gestion des notes, le désinscrire et le réinscrire dans la bonne structure (si affecté dans une autre classe).

#### 4.4 Que faire si la matière n'est pas connue dans Siècle ?

 Vérifier dans STS Web que les services d'enseignements sont bien définis. Souvent, on associe une matière à un service d'enseignement alors qu'elle n'est pas au programme de la structure (division ou groupe). Par conséquent, on peut créer des services hors programme. Ils sont identifiés dans STS web par un fond jaune clair (au lieu d'un fond blanc). Ces services sont exportés sans contrôles depuis STS vers Siècle.

Dans LSUN, en mode import, les acquis scolaires sont intégrés mêmes s'ils concernent une matière hors programme. Le cas des matières inconnues dans Siècle se produit fréquemment lors de l'évolution des nomenclatures. Les établissements basculent les services d'une année scolaire à l'autre sans vérifier le changement des matières (Ex : passage de "Histoire Géographie" à "Histoire Géographie Ens. Moral & civique). Ou encore pour des matières sensiblement identiques (Ex : "Sciences Physique" et "Physique - Chimie").

• En dernier recours, vérifier le profilage de l'établissement dans le module Nomenclatures sinon remonter le problème au SSA pour qu'il vérifie dans la BAN.

#### 4.5 Que faire si le service n'est pas connu dans Siècle ?

 L'association des enseignants aux structures se fait dans STS Web. Bien que cette application signale les erreurs (services hors programmes...), il reste possible d'associer les enseignants à des disciplines non enseignées. Le risque d'une telle erreur est d'avoir un enseignant non rattaché à une discipline dans LSUN. Dans ce cas, il vous est possible tout au long de l'année, d'effectuer des corrections dans STS Web.

- les enseignants sans identifiants STS sont importés dans LSU avec le type 'Autre' pour les différencier du type 'Local' de Sconet Notes (NUMIND LXXXXX) du Directeur (NUMIND DXXXX...) et du BDA (NUMIND EXXXXXX)
- 4.6 Que faire si le bilan de l'élève contient un enseignement hors programme (discipline non au programme de la formation de l'élève) ?
- Vérifier le MEF de l'élève ainsi que ses inscriptions en options.

Consulter aussi la FAQ disponible sur le site EduScol à l'adresse suivante : http://eduscol.education.fr/cid108327/faq-lsu.html